## الكروم بوك (CHROMEBOOK) المقدمة والإعدادات

إن الكروم بوك حاسوب محمول بسيط التصميم يعمل على نظام التشغيل كروم (Chrome) التابع لجوجل (Google). صممت أجهزة الحاسوب هذه لاستخدامها أثناء اتصالك بشبكة الإنترنت. لإعداد الكروم بوك لديك، ستحتاج إلى الاتصال بالإنترنت. قبل البدء، يجب أن تعرف اسم الوافاي (WiFi) أو شبكة الإنترنت وكلمة المرور لشبكة الوايفاي التي تريد الاتصال بها.

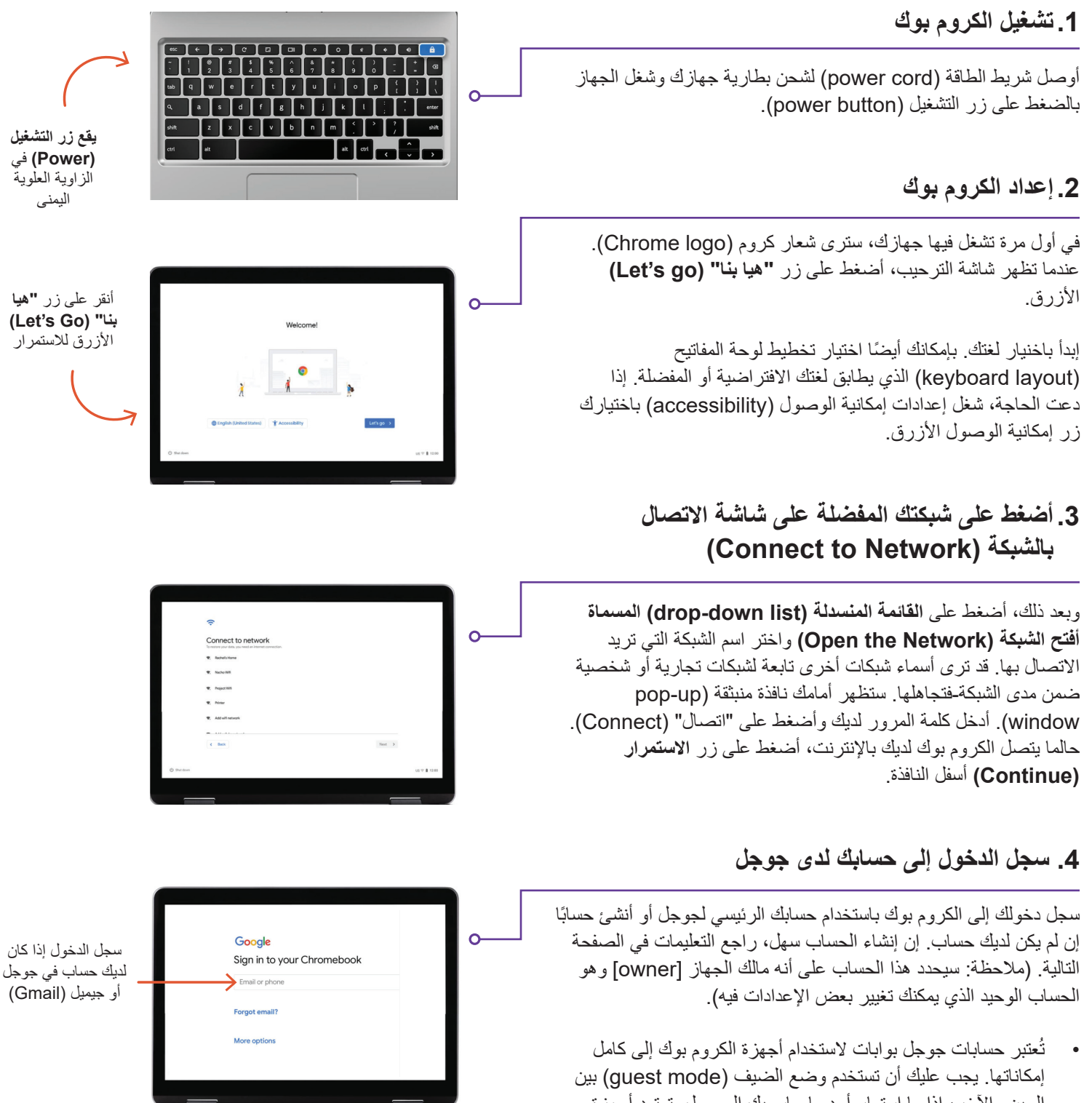

إمكاناتها. يجب عليك أن تستخدم وضع الضيف (guest mode) بين الحين والآخر، إذا ما استعار أحد ما حاسوبك المحمول. تعتمد أجهزة الكروم بوك في عملها على حسابات جوجل وبذلك ترتبط كافة خدمات جوجل بالحسابات الفردية، مما يسهل الأمر لمشاركة الحاسوب مع الآخرين لأن معلومات كل حساب منفصلة عن بعضها.

## 5. إنشاء حساب لجوجل

أولًا، أنقر على **المزيد من الخيارات (More Options)** ومن ثم أدخل المعلومات الأساسية التالية:

- أدخل اسمك.
- اختر اسم مستخدم (username)
- اختر كلمة مرور صعبة يصعب تخمينها.
- أدخل تاريخًا عشوائيًا إذا كنت تفضل عدم الإفصاح عن تاريخ ميلادك.
- أدخل رقم هاتفك وبريد إلكتروني بديل في حالة نسيانك لكلمة المرور لديك وتكون بحاجة لإعادة ضبط (reset) كلمة المرور. كما يمكن استخدام هذه المعلومات للمحافظة على أمن حسابك في حال وقوع نشاط غير عادي. لست بحاجة إلى إدراج هذه المعلومات.
  - راجع شروط الخدمة (Terms of Service) وسياسة الخصوصية (Privacy Policy) وأشر على المربع لقبولها.

## 6. أهلاً وسبهلاً بك!

بعد إنشاء حسابك سترى شاشة جوجل الترحيبية التي تشرح المكونات الأساسية.

بعد تسجل دخولك سترى شروط الخدمة التابعة لجوجل بلاي (Google Play)، حيث بإمكانك تحديد الأذونات أو التفضيلات لجهازك. ستسألك إذا ما كنت تريد إبطال إجراء النسخ الاحتياطية على جوجل درايف (Google Drive). اضغط على المزيد (More) واستخدام (Use) الموقع (Location) (حيث تستخدم التطبيقات والخدمات موقع الكروم بوك لديك). ينصح جوجل باستخدام هذه الخصائص للاستفادة من طاقة الجهاز الكاملة. إلمس موافق (Accept) عند الانتهاء.

لإعدادات خدمات جوجل التي تشمل خيارات استخدام الموقع وإجراء النسخ الاحتياطية، أضغط على زر موافق (Accept) الأزرق للاستمرار.

لقد انتهت الإعدادات الأولية، وآخر خطوة اختيارية هي اختيار أخذ جولة (take a tour) للكروم بوك. اتبع خطوات الجولة، فإنها سريعة جدًا وغنية بالمعلومات المفيدة. إذا لم ترغب القيام بذلك، بإمكانك النقر على (X) في الزاوية العلوية اليمني.

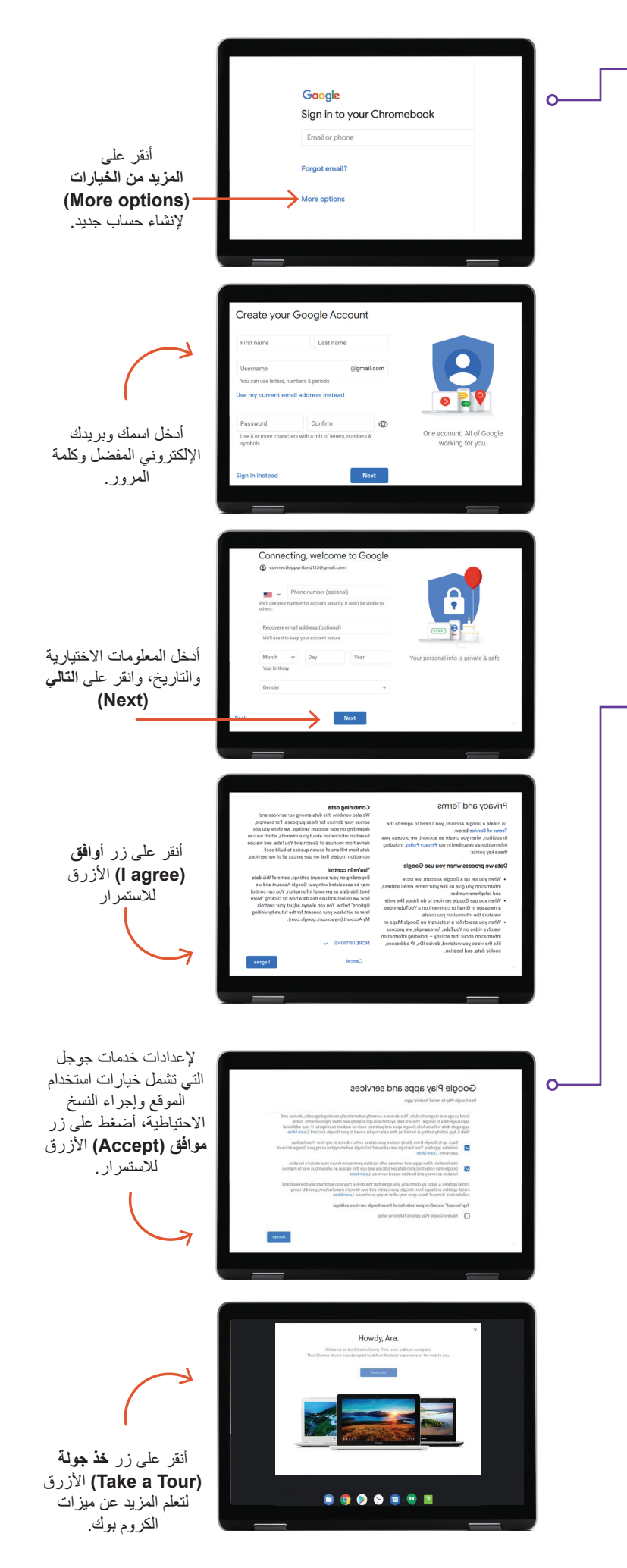

## هل لديك أسئلة؟

للمزيد من المساعدة، أرسل بريدًا إلكترونيًا إلى: connectingportland@portlandoregon.gov